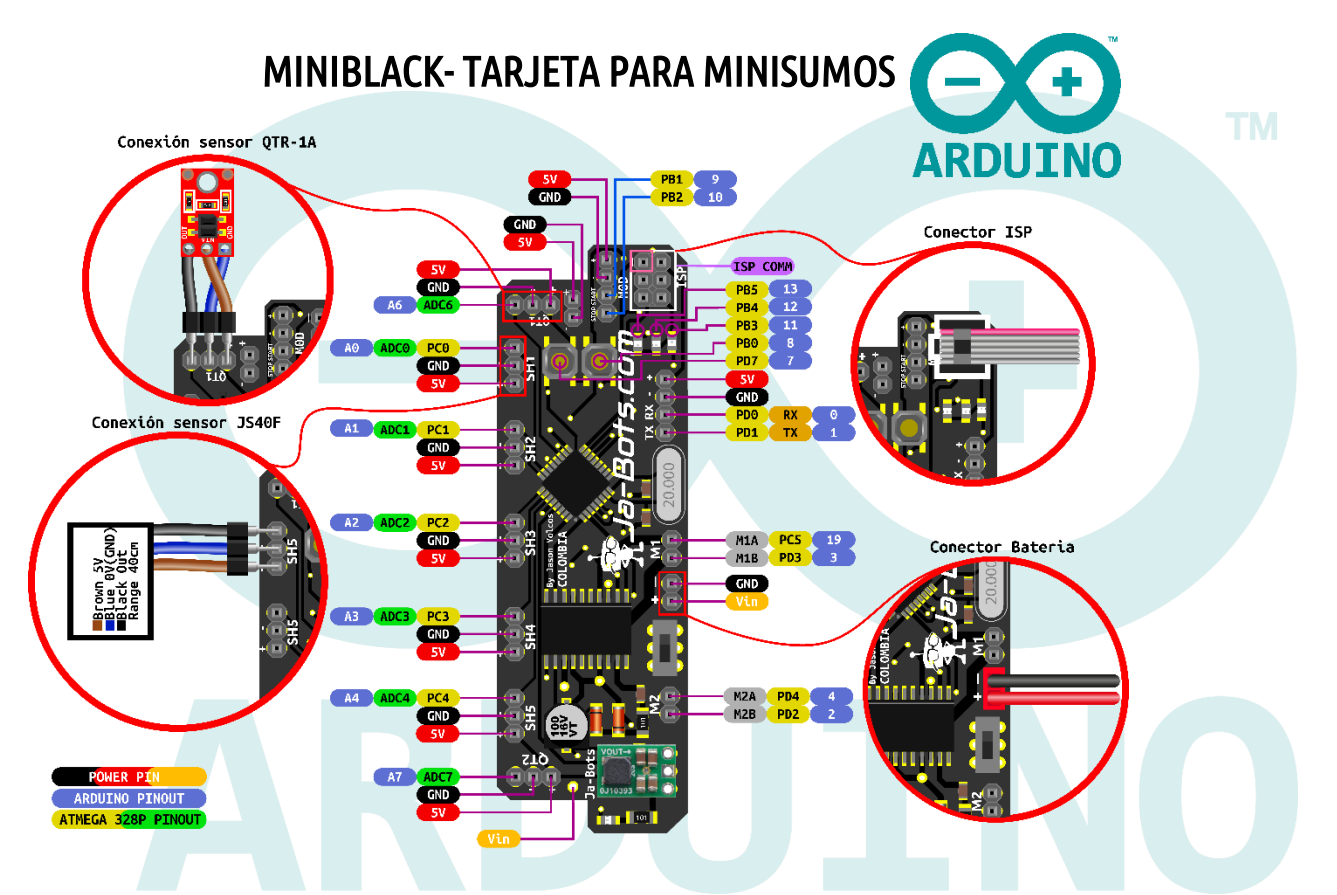

La tarjeta MiniBlack está diseñada principalmente para robots minisumos de competencia, la cual es utilizada por el robot minisumo Asashoryu, ganador de más de 30 torneos nacionales e internacionales. Cuenta con una arquitectura AVR de 8 bits, para procesos de alto rendimiento con un increíble diseño que se adapta a todas las necesidades.

#### Descripción

- Microcontrolador: ATMEGA328P.
  - Flash: 32K Bytes.
  - EEPROM: 1K Byte.
  - RAM: 2K Bytes.
  - Rendimiento: alto rendimiento/baja potencia.
- Alimentación de Entrada: (7 16) V.
- Drivers: 5A por canal (2 canales) (2 motores).
- Pulsadores: 2.
- Leds: 3 (Leds de propósito general recomendados para visualizar estado de los sensores).
- Entrada: módulo de inicio.
- Regulador: Regulador de tipo Step Down para inmunidad a caídas de tensión.
- Asociable a Arduino IDE.

Cuenta con protección para cortocircuito y corriente inversa (únicamente para el microcontrolador, el **driver** de los motores **no** cuenta con esta protección, por lo que se debe ser cuidadoso a la hora de conectar la batería, para no hacerlo de manera incorrecta).

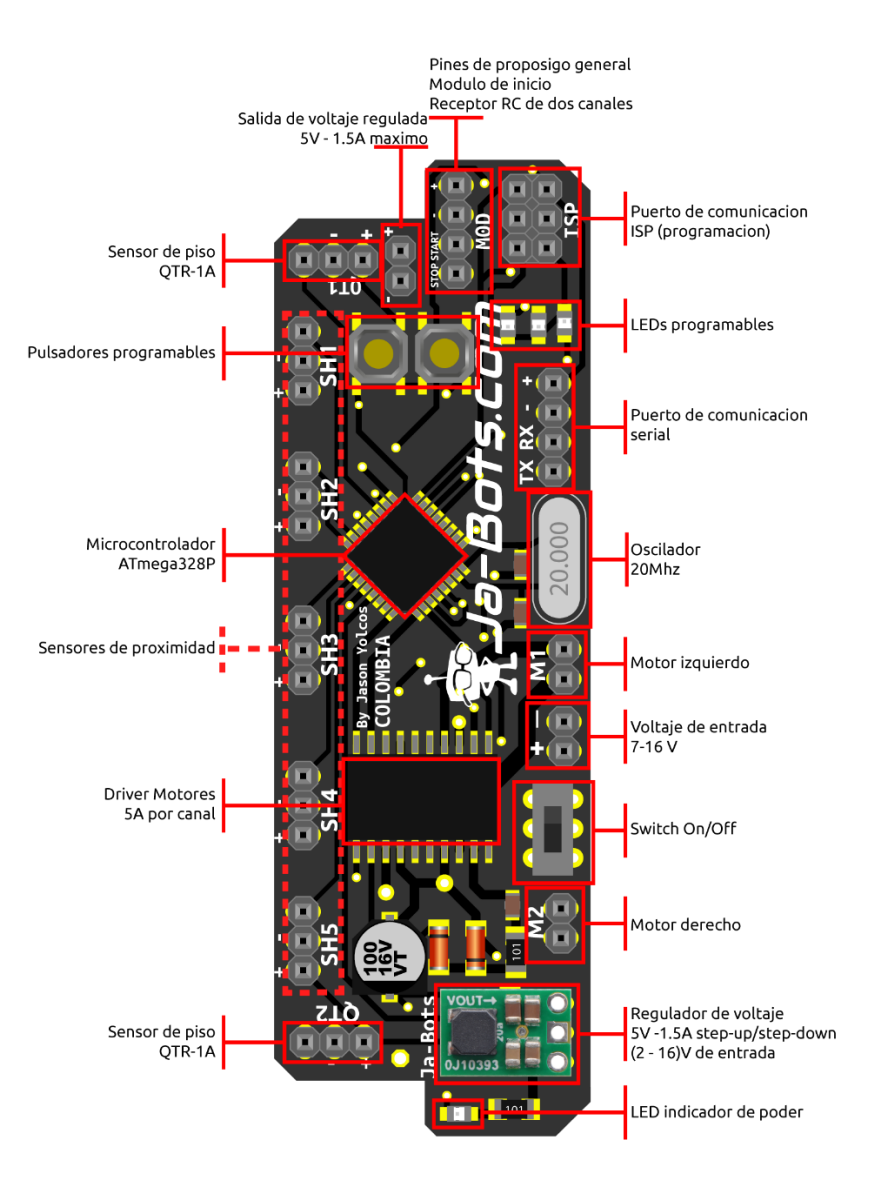

Puertos de comunicación

- Serial RS232 (PD0 y PD1).
- ISP para programación
- Pines PB1 y PB2 son de propósito general, pero en este diseño se usan, bien para conectar el módulo de inicio, necesario en las competencias de minisumo, o para ser usado mediante radio control de dos canales para manipular el robot de forma remota. Esto para las competencias de minisumo RC.

Pines programables

- 7 pines E/S análogos, 5 los cuales a su vez son digitales
- 4 pines E/S de propósito general.
- 2 pares de pines PWM cada uno para un motor.
- 3 pines asociados a Leds.
- 2 pines asociados a pulsadores.

Basados en las competencias de minisumo se ha ido mejorando el diseño de la tarjeta, es por esto que cada uno de los pines destinados para los sensores cuenta con sus pares de alimentación independientes, esto para hacer más fácil el cambio o la instalación de un nuevo sensor en caso de ser necesario.

## ▲ PRECAUCIONES

Si se va a conectar la batería y energizar la tarjeta, hay que hacerlo de forma correcta como se indica en el siguiente esquema, cabe aclarar que si la batería se conecta de manera incorrecta puede generar daños irreversibles en los componentes de la tarjeta y principalmente en el driver de los motores, esto debido a que la protección de voltaje inverso solo esta puesta para el microcontrolador, ya que si se usa el diodo en el driver se disminuye el rendimiento del robot.

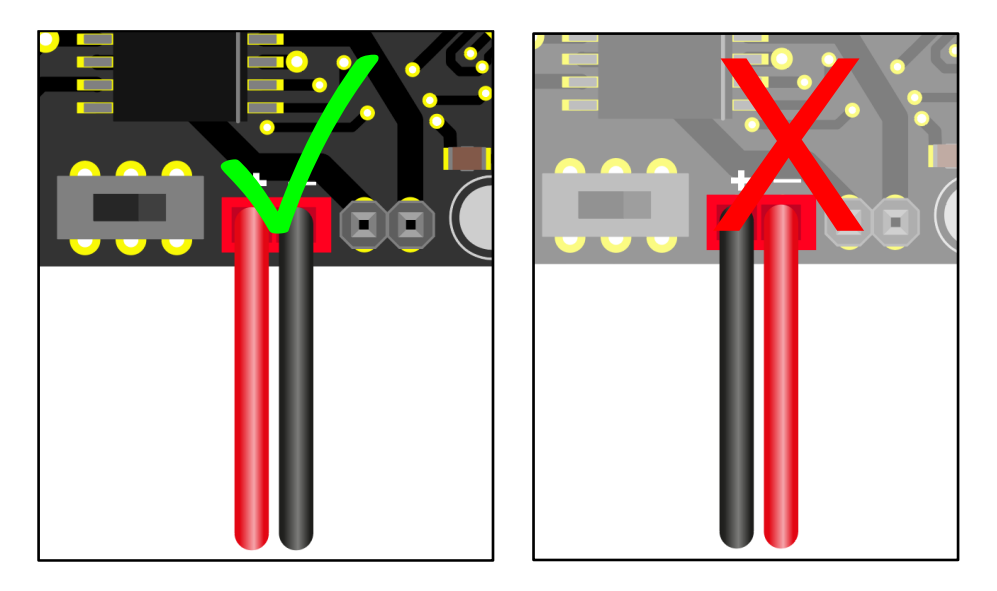

# Programación Miniblack +ARDUINO

La tarjeta miniblack desarrollada por la empresa JA-BOTS cuenta con un microcontrolador ATmega328P desafiante en el entorno de desarrollo, además de ser programada desde el ISP mediante el modulo programador de Pololu AVR y con la plataforma Arduino.

A continuación, se detallarán los pasos a seguir para programar la tarjeta miniblack.

## Tabla de contenido.

Paso 1. Instalar software para programa.

Paso 2. Instalación del driver para el programador de Pololu AVR V2.

Paso 3. Conexión para programar:

Paso 4. Agregar el programador en Arduino:

Paso 5. Crear nuevo proyecto:

Paso 6. Código de ejemplo:

Paso 7. Cargar programa:

Pines físicos y para programación en Arduino y Atmel Studio (según nuestros códigos de Ejemplo)

| PORT | PIN Name | Atmel Name | Arduino Name | Function                           |
|------|----------|------------|--------------|------------------------------------|
|      | PB0      | SW1        | 8            | Pulsador 1 / Digital               |
|      | PB1      | MSTA       | 9            | Modulo start / Digital             |
| D    | PB2      | MSTO       | 10           | Modulo stop / Digital              |
| D    | PB3      | Led3       | 11           | MOSI / Led 3 Salida Digital        |
|      | PB4      | led2       | 12           | MISO / Led 2 Salida Digital        |
|      | PB5      | Led1       | 13           | SCK / Led 1 Salida Digital         |
|      |          |            |              |                                    |
|      | PC0      | S1         | A0           | Sharp 1 / digital o analogo        |
|      | PC1      | S2         | A1           | Sharp 2 / digital o analogo        |
| C    | PC2      | S3         | A2           | Sharp 3 / digital o analogo        |
| Ľ    | PC3      | S4         | A3           | Sharp 4 / digital o analogo        |
|      | PC4      | S5         | A4           | Sharp 5 / digital o analogo        |
|      | PC5      | IN1A       | A5           | Dirección Motor A / Salida Digital |
|      |          |            |              |                                    |
| C    | ADC6     | q2         | A6           | Sensor Linea 2/ Analogo            |
| Ľ    | ADC7     | q1         | A7           | Sensor Linea 1/ Analogo            |
|      |          |            |              |                                    |
|      | PD0      | RX         | 0            | Comunicación Serial                |
|      | PD1      | ТХ         | 1            | Comunicación Serial                |
|      | PD2      | IN2B       | 2            | Direccion Motor B / Salida Digital |
| D    | PD3      | IN1B       | 3            | Direccion Motor B / Salida Digital |
|      | PD4      | IN2A       | 4            | Direccion Motor A / Salida Digital |
|      | PD5      | PWM1       | 5            | Velocidad del motor A              |
|      | PD6      | PWM2       | 6            | Velocidad del motor B              |
|      | PD7      | SW2        | 7            | Pulsador 2 / Digital               |

### Paso 1. Descarga e instala arduino IDE

Para instalar Arduino IDE basta con ir a la página oficial para descargarlo, o a través del siguiente enlace <u>https://www.arduino.cc/en/main/software</u>, donde nos desplazamos a la parte inferior hasta encontrar "Download the Arduino IDE" como se muestra en la imagen, si tienes Windows 8.1 o Windows 10 la descarga se realizara mediante la tienda de Windows, descargamos el archivo que nos convenga y luego procedemos a instalar la aplicación.

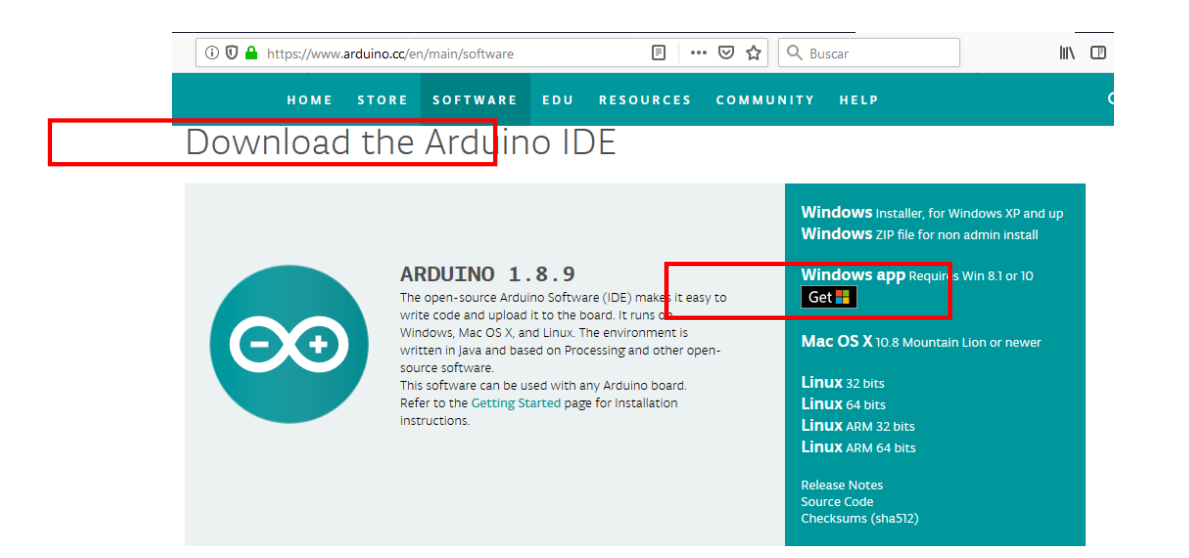

Nosotros descargaremos la versión para Windows 10 a través de la tienda, basta con darle click en obtener y nos dirigirá a la tienda para iniciar la descarga e instalación automática.

|                     | Arduino IDE                              | Grat                  | uito                                      |   |
|---------------------|------------------------------------------|-----------------------|-------------------------------------------|---|
| $\bigcirc \bigcirc$ | Arduino LLC • Herramientas de desarrollo | ∆ <sup>Con</sup> sist | Obtener<br>sultar los requisitos de<br>ma | 4 |
|                     | Más<br>Todos                             |                       |                                           |   |

Una vez instalado, podemos buscar el icono emuestra a continuación.

en el inicio para abrir la aplicación, la cual empezara

🤓 sketch\_aug03a Arduino 1.8.9 (Windows Store 1.8.21.0)

Archivo Editar Programa Herramientas Ayuda

×

\_

|                                                                                                    |                                                                                   | ₽°             |
|----------------------------------------------------------------------------------------------------|-----------------------------------------------------------------------------------|----------------|
|                                                                                                    | sketch_aug03a                                                                     |                |
|                                                                                                    | <pre>void setup() {     // put your setup code here, to run once:</pre>           | ^              |
|                                                                                                    | }                                                                                 |                |
|                                                                                                    | <pre>void loop() {     // put your main code here, to run repeatedly:     }</pre> |                |
| AN OPEN PROJECT WRITTEN, DEBUGGED,<br>AND SUPPORTED BY ARDUINO.CC AND<br>THE ARDUINO COMMUNITY WORLDWIDE<br>LEARN MORE ABOUT THE CONTRIBUTORS |                                                                                   |                |
|                                                                                                    |                                                                                   | •              |
|                                                                                                    |                                                                                   |                |
|                                                                                                    |                                                                                   |                |
| Inicializando paquetes                                                                                                    | ATmega328/328p, External 20 MHz, ATmeg                                            | a328p en COM13 |

Paso 2. Instalación del driver para el programador de Pololu AVR V2.

|                | Para que nuestro computador pueda reconocer el programador de Pololu como tal, debemos instalar los drivers necesarios, los cuales los podemos encontrar en la página oficial de Pololu, o en el siguiente enlace <u>https://www.pololu.com/product/3170/resources</u> el cual nos dirigirá a la sección de recursos.                                        |
|----------------|----------------------------------------------------------------------------------------------------|
| and the second | 🛈 🖸 🖨 https://www.pololu.com/product/3170/resources 🗉 🚥 🖾 🎝 🔍 Buscar                                                                                                    |
|                | Description Specs (2) Pictures (11) Resources (20) FAQs (1) On the blog (1)                                                                                                    |
|                | Documentation and other information                                                                                                    |
|                | Pololu USB AVR Programmer v2 User's Guide (Printable PDF)<br>User's manual for the Pololu USB AVR Programmer v2.                                                                                                    |
|                | Pololu AVR Programming Quick Start Guide (Printable PDF)<br>This guide explains how to get started programming your Orangutan or 3pi Robot in Windows, Linux or Mac OS X. It<br>covers setting up an AVR development environment (Atmel Studio for Windows users), installing the Pololu AVR C/C++<br>Library, and setting up the Pololu USB AVR Programmer. |
|                | File downloads                                                                                                    |
|                | Pololu USB AVR Programmer v2 Software and Drivers for Windows (9MB msi)                                                                                                    |
|                | This installer contains the drivers and software for the Pololu USB AVR Programmer v2 for Microsoft Windows.                                                                                                    |
|                | <u>Pololu USB AVR Programmer v2 Software for Linux (x86)</u> (8MB xz)                                                                                                    |
|                | Pololu USB AVR Programmer v2 Software for Linux (Raspberry Pi) (6MB xz)                                                                                                    |
|                | Pololu USB AVR Programmer v2 Software for Mac OS X (7MB pkg)<br>This installer contains the software for the Pololu USB AVR Programmer v2 for Mac OS X.                                                                                                    |
|                | Pololu AVR Development Bundle for Windows (12MB exe)                                                                                                    |
|                | This bundle contains all the Pololu software you need to get started programming AVRs in Windows: the Pololu AVR C/C++<br>Library, the Pololu USB AVR Programmer drivers and software, and the Pololu Orangutan SVP drivers. We recommend installing<br>Atmel Studio 7.0 before installing this bundle.                                                      |

Estando ahí, nos desplazamos abajo hasta encontrar la subsección de "File downloads" y descargas el archivo que se ajuste a tus necesidades dependiendo del sistema operativo, pero si estás trabajando con Windows recomendamos descargar el archivo que dice "Pololu AVR Development Bundle for Windows" *si estas utilizando Atmel Studio 7.0 ya que además de los drivers para el reconocimiento del programador, cuenta con librerías de pololu, como lo es una para la baby orangután, o el robot 3pi entre otros.* 

Una vez descargado, daremos doble click sobre el archivo para realizar la instalación.

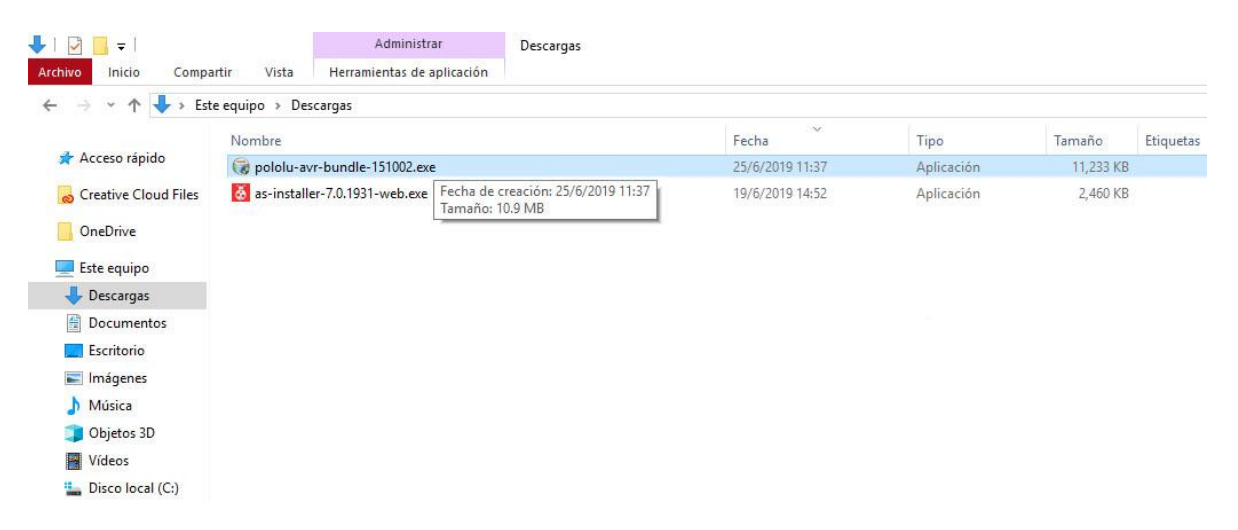

Le daremos permisos para realizar los cambios en el equipo y luego se nos mostrara la siguiente ventana donde nos preguntara que componentes queremos instalar, para esto dejaremos todo seleccionado y le daremos click en "install" para comenzar con la instalacion.

| 🗊 Pololu AVR Development Bu                                        | undle Setup — 🗆 🗙                                                                                                    |
|--------------------------------------------------------------------|----------------------------------------------------------------------------------------------------|
| Choose Components                                                  |                                                                                                    |
| Choose which components of t                                       | he Pololu AVR Development Bundle you want to install. 🛛 😡                                                                                       |
| Check the components you wa<br>install. Click Install to start the | nt to install and uncheck the components you don't want to<br>installation.                                                                     |
| Select components to install:                                      | ✓ Rololu AVR. C/C++ Lbrary (version 151002)     ✓ USB AVR Programmer drivers and software (121114)     ✓ Orangutan SVP Drivers (version 121115) |
|                                                                    | Description                                                                                                    |
| Space required: 10.9MB                                             | Position your mouse over a component to see its description.                                                                                    |
| Nulsoft Install System v2.46                                       |                                                                                                    |
|                                                                    |                                                                                                    |

Hecho esto, se nos abrira una ventana donde nos pedira una ruta para instalar la liberia de pololu, dejamos la ruta por defecto y le damos "next" para continuar.

| 🌍 Pololu AVR Development Bundle Setup                                                                                                    | -                      |           |      |
|----------------------------------------------------------------------------------------------------|------------------------|-----------|------|
| Installing                                                                                                    |                        |           | ANNE |
| Ples 🖓 Pololu AVR C/C++ Library Setup: Installation F 🦳                                                                                                    |                        | ×         | 4    |
| Exe Setup will install the Pololu AVR C/C++Library (version 15<br>following folder. To install in a different folder, dick Brows<br>another folder. Cick Next to continue. | 1002) in t<br>and sele | he<br>ect |      |
| Destination Folder                                                                                                    |                        |           |      |
| C: \ibpololu-avr                                                                                                    | Browse.                |           |      |
| Space required: 23.1MB<br>Space available: 436.1GB                                                                                                    |                        |           |      |
| Cancel Nullsoft Install System v2.46                                                                                                    | Nex                    | t >       |      |
| Nulsofeanstan system vz. Ho                                                                                                    | _                      |           |      |
| < Back Clos                                                                                                    | se                     | Can       | tel  |

En caso de estar utilizando Atmel Studio 7.0 el programa de instalacion reconocera la carpeta donde cargara la librería para este programa.

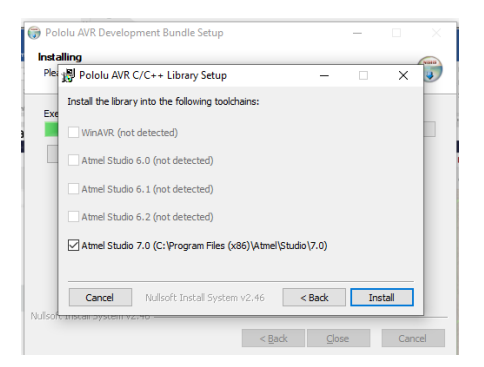

Esperemamos a que se realice el proceso y damos click en "close" para continuar

| 🕞 Pole                                                                                                    | olu AVR Develop                                    | oment Bundle Setup                                       |                                    |                         | -                   |             |        |
|----------------------------------------------------------------------------------------------------|----------------------------------------------------|----------------------------------------------------------|------------------------------------|-------------------------|---------------------|-------------|--------|
| Insta                                                                                                    | lling                                              |                                                          |                                    |                         |                     |             | (NILL) |
| Plea                                                                                                    | 🗿 Pololu AVR                                       | C/C++ Library Setup: Co                                  | mpleted                            | -                       |                     | ×           | •      |
| Exe                                                                                                    | Complet                                            | ed                                                       |                                    |                         |                     |             |        |
|                                                                                                    | Extract: Polol<br>Output folder:<br>Extract: Polol | (3pi.h<br>C:\Program Files (x86)\At<br>(QTRSensors.h     | mel\Studio\7.0                     | \toolchair              | 1 Javr8 Jav         | ^           |        |
|                                                                                                    | Output folder:<br>Extract: Pololo                  | C:\Program Files (x86)\A1<br>WheelEncoders.h             | mel\Studio\7.0                     | \toolchair              | n avr8 av           |             |        |
|                                                                                                    | Output folder:<br>Execute: "C:\<br>Completed       | C:\Program Files (x86)\A1<br>Program Files (x86)\Microsi | mel\Studio\7.0<br>oft Visual Studi | \toolchair<br>o 14.0\\C | n avr8 av<br>ommon7 | ···<br>···· |        |
| المعالية.                                                                                                    | Cancel                                             | Nullsoft Install System v                                | /2,46                              | < <u>B</u> ack          | Cla                 | se          |        |
| service and the service of the service of the servi | I DIGIL DYSICILLY                                  |                                                          |                                    |                         |                     |             |        |

Luego se nos abrira otra ventana emergente donde instalara el controlador del usb programmer, dejamos la ruta por defecto y le damos click en "install" para continuar

| Support Polou USB AVR Programmer Drivers and Software in the following folder. To install in a different folder, dick Browse and select and the folder. (Cold. Install to start the installation.  Destination Folder  Destination Folder  Space required: 5, 1MB Space required: 5, 1MB Space required: 5, 1MB | X 🕑 |
|----------------------------------------------------------------------------------------------------|-----|
| Destination Folder     Tetroyzam Files (KB)/Poldvil 158 AVR Proyzammer     Browse  Space required: 5, 1/46 Space available: 435, 168                                                                                                    |     |
| Space required: 5.1/HB<br>Space available: 435.1/6B                                                                                                    |     |
|                                                                                                    |     |
| Cancel Nullsoft Install System v2.46 Install                                                                                                    | -   |

Esperamos que termine el proceso de instalacion y luego le damos click en "close" para continuar

| Pololu USE                                                                                                    | AVR Programmer Setup: Completed                                                                                                    | - 🗆                                                                              | $\times$    |
|----------------------------------------------------------------------------------------------------|----------------------------------------------------------------------------------------------------|----------------------------------------------------------------------------------|-------------|
| Comple                                                                                                    | eted                                                                                                    |                                                                                  |             |
| Output folder<br>Extract: USB<br>Create folder                                                                             | r: C:\Program Files (x86)\Pololu\USB AVR Pro<br>AVR Programmer online documentation.url<br>: C:\ProgramData\Microsoft\Windows\Start I                                                                                                    | grammer<br>Menu\Programs'                                                        | ^           |
| Create short<br>Create short<br>Output folder<br>Extract: USB<br>Created unin<br>Detected .NE<br>Detected the<br>Completed | utt C: ProgramData Wicrosoft Windows (Sta<br>utt: C: ProgramData Wicrosoft Windows (Start<br>: C: ProgramData Wicrosoft Windows (Start<br>AVR Programmer online documentation.ut<br>statier: C: Program Files (v6b) Pololu USB AV<br>IT Franework 4 Client Profile<br>Visual C++ 2010 Redistributable Package (x | rt Menu \Program<br>rt Menu \Program<br>Menu \Programs<br>R Programmer \L<br>86) | n<br>n<br>\ |

Hecho esto, se nos abrira una ultima ventana emergente donde nos solitara de nuevo una ruta de instalacion, simplente como en los casos anteriores dejaremos la ruta por defecto y daremos click en "install" para continuar, esperamos que termine el proceso y luego le daremos click en "close" para continuar

| v Heidoù                                                                                                    |          |          |      |
|----------------------------------------------------------------------------------------------------|----------|----------|------|
| 🕞 Pololu AVR Development Bundle Setup                                                                                                    | -        |          |      |
| Installing                                                                                                    |          |          | ANNE |
| Plet 🗒 Pololu Orangutan SVP Drivers Setup: Completed 🛛 —                                                                                                    |          | $\times$ | 4    |
| Exe Completed                                                                                                    |          |          |      |
| Output folder: C: (Program Files (%8)(Polou)(Orangutan SVP<br>Extracts polou) urb, by serial inf<br>Extracts polou cat<br>Installed driver polou <u>urb</u> to serial inf<br>Installed driver polou <u>urb</u> to serial inf är C: (WINOOWS (N=) o<br>Completed | em96.inf |          |      |
| Cancel Nullsoft Install System v2,46 < Back                                                                                                    |          | ose      |      |
| <back co<="" td=""><td>ise</td><td>Can</td><td>cel</td></back>                                                                                                    | ise      | Can      | cel  |

Con eso se finalizaria la instalacion de los drivers, se le da close en la primer ventana y con esto, estarian los drivers instalados.

| 🌍 Pololu AVR Development Bundle Setup | -                  |        |
|---------------------------------------|--------------------|--------|
| Installation Complete                 |                    | VIII   |
| Setup was completed successfully.     |                    | J      |
| Completed                             |                    |        |
|                                       |                    |        |
| Show <u>d</u> etails                  |                    |        |
|                                       |                    |        |
|                                       |                    |        |
|                                       |                    |        |
|                                       |                    |        |
|                                       |                    |        |
| Nullsoft Install System v2.46         |                    |        |
| < 5                                   | jack <u>C</u> lose | Cancel |

En caso de tener abierto Arduino IDE cierra y abre de nuevo la aplicación para que los cambios efectuados por el instalador de los drivers tengan efecto.

Podemos verificar la correcta instalación de los drivers del programador porque al conectarlo nos lo reconocerá de la siguiente manera si lo buscamos mediante el administrador de dispositivos (*para abrir el administrador de dispositivos,* 

*basta con buscarlo en el inicio y darle click*), nos dirigimos a la sección de puertos (COM y LPT) donde podemos ver como asigna dos puertos COM, uno para programación y el otro para comunicación serial

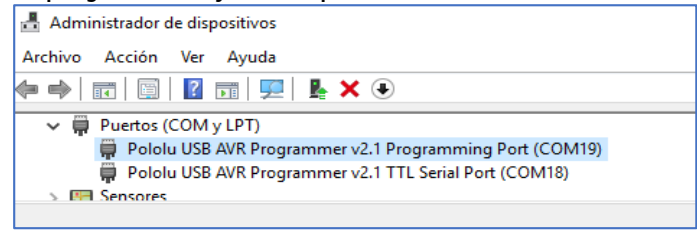

### Paso 3. Conexión para programar:

Luego de tener el software totalmente instalado, conectamos el programador con la tarjeta mediante el puerto de programación ISP y a su vez el programador mediante USB al computador.

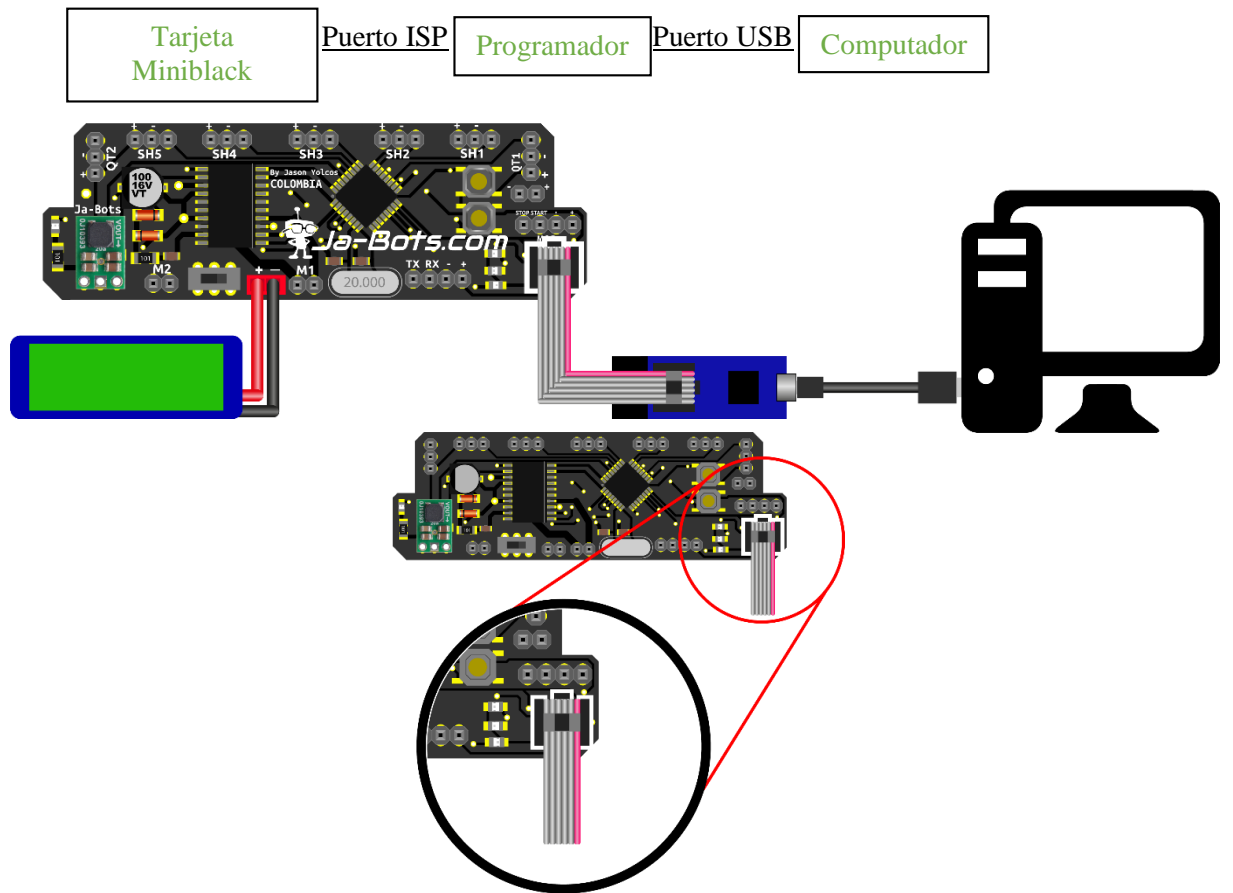

En la imagen se indica el puerto de ISP de programación, así como su correcta disposición al momento de conectar al programador.

**Nota:** Si la tarjeta no está energizada y queremos programarla, el programa nos mostrara un error, por lo cual si vas a programarla debes tenerla energizada y encendida.

## Paso 4. Verificar conexión entre el programador y el computador:

Luego de realizar la anterior conexión, nos dirigimos al *administrador de dispositivos* del computador y hacemos doble click en *puertos (COM Y LPT)* y verificamos que el programador se encuentre conectado como se muestra a continuación.

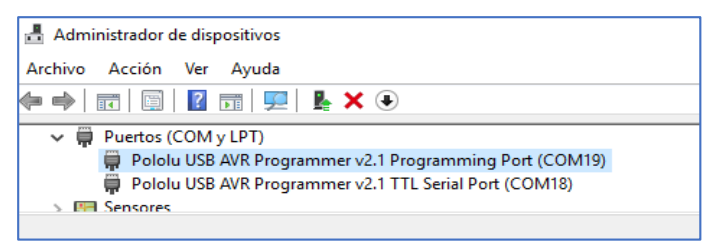

Una vez hecho esto, abrimos Arduino IDE

## Paso 5. Configuración aplicación Arduino IDE:

Estando en la aplicación, nos dirigimos a archivo y luego damos click en preferencias

| 💿 sk   | etch_apr15a Ai  | duino 1.8.8      |     | —              |        | $\times$ |   |
|--------|-----------------|------------------|-----|----------------|--------|----------|---|
| Archiv | o Editar Prog   | rama Herramienta | as  | Ayuda          |        |          |   |
| 1      | luevo           | Ctrl+N           |     |                |        | Ø        |   |
| 4      | Abrir           | Ctrl+O           |     |                |        |          |   |
| 4      | Abrir Reciente  |                  | >   |                |        | •        |   |
| F      | royecto         |                  | >   |                |        |          | ^ |
| E      | jemplos         |                  | >   | o run once:    |        |          |   |
| 0      | Cerrar          | Ctrl+W           |     |                |        |          |   |
| 5      | alvar           | Ctrl+S           |     |                |        |          |   |
| 0      | Suardar Como.   | Ctrl+Mayús+S     |     | run repeat     | edlv:  |          |   |
| 0      | Configurar Pági | na Ctrl+Mayús+P  |     |                | 1      |          | ~ |
| 1      | mprimir         | Ctrl+P           |     |                |        |          |   |
| F      | referencias     | Ctrl+Coma        |     |                |        |          |   |
| 9      | alir            | Ctrl+Q           |     |                |        |          |   |
| 1      |                 | Arduino I        | Nar | no, ATmega328P | en COI | v120     |   |

Se nos abrirá una ventana como la que se muestra a continuación en donde se copiara el siguiente enlace <u>https://raw.githubusercontent.com/carlosefr/atmega/master/package carlosefr atmega index.json</u> *en Gestor de URLs Adicionales de Tarjetas*, esto con el fin de que Arduino IDE pueda reconocer y hacer uso del programador de Pololu AVR así como del microcontrolador que estamos usando, el ATmega328P

| sketch_aug03a Arduin<br>Archivo Editar Programa | o 1.8.9 (Windows Store 1.8.21.0)<br>Herramientas Ayuda |                                                         |                                      |             |
|-------------------------------------------------|--------------------------------------------------------|---------------------------------------------------------|--------------------------------------|-------------|
|                                                 | Preferencias                                           |                                                         |                                      | ×           |
|                                                 | Ajustes Red                                            |                                                         |                                      |             |
| sketch_aug03a                                   | Localización de proyecto                               |                                                         |                                      |             |
| // put your setup                               | C: \Users \User \Documents \Arduin                     | 10                                                      |                                      | Explorar    |
| 1                                               | Editor de idioma:                                      | System Default                                          | (requiere reiniciar Arduino)         |             |
| ,                                               | Editor de Tamaño de Fuente:                            | 12                                                      |                                      |             |
| <pre>void loop() {     // put your main</pre>   | Escala Interfaz:                                       | Automático 100 🗘 % (requiere reiniciar Arduino          | )                                    |             |
|                                                 | Tema:                                                  | Tema por defecto 🤝 (requiere reiniciar Arduino)         |                                      |             |
| }                                               | Mostrar salida detallada mientras:                     | Compilación Subir                                       |                                      |             |
|                                                 | Advertencias del compilador:                           | Ninguno 🗸                                               |                                      |             |
|                                                 | Mostrar números de línea                               |                                                         |                                      |             |
|                                                 | Habilitar Plegado Código                               |                                                         |                                      |             |
|                                                 | Verificar código después de s                          | ubir                                                    |                                      |             |
|                                                 | Usar editor externo                                    |                                                         |                                      |             |
|                                                 | Núcleo agresivamente compila                           | ado de caché                                            |                                      |             |
|                                                 | Comprobar actualizaciones al                           | iniciar                                                 |                                      |             |
|                                                 | Actualizar ficheros de proyec                          | to a la nueva extensión al salvar (.pde -> .ino)        |                                      |             |
|                                                 | Guardar cuando se verifique                            | o cargue                                                |                                      |             |
|                                                 | Gestor de URLs Adicionales de Ta                       | rjetas: https://raw.githubusercontent.com/carlosefr/atm | nega/master/package_carlosefr_atmega | _index.json |
|                                                 | Más preferencias pueden ser edit                       | adas directamente en el fichero                         |                                      |             |
|                                                 | C:\Users\joasv\OneDrive\Docume                         | ents\ArduinoData\preferences.txt                        |                                      |             |
|                                                 | (editar sólo cuando Arduino no es                      | tá corriendo)                                           |                                      |             |
|                                                 |                                                        |                                                         |                                      |             |
|                                                 |                                                        |                                                         |                                      |             |
|                                                 |                                                        |                                                         | C                                    | k Cancelar  |

A continuación, nos dirigimos a herramientas y luego a gestor de tarjetas como se indica en la imagen.

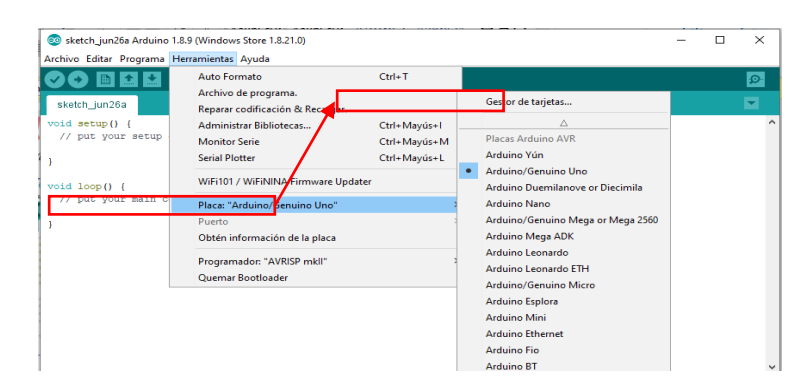

Después de hacer click en *gestor de tarjetas* se muestra una ventana como la que puedes ver a continuación, en donde se instalara *Barebones Atmega Chips (no bootlooder)* que se encuentra en la parte inferior de los paquetes.

| Sestor de tarjetas                                                                                                    | ×                  |
|----------------------------------------------------------------------------------------------------|--------------------|
| Tipo Todos v Filtre su búsqueda                                                                                                    |                    |
| ENGRO 2560 by Inevestic ICT<br>Tarjatas incluidas en data paquete<br>EMGRo 2560. Board based on ATmega 2560 MCU.<br><u>Orlina hela</u><br><u>More Infa</u> | ^                  |
| Industruino SAND Beard (32-bit ARH Cortex-M0+) by Industruino<br>Tapitas induidas en áste paquete<br>Industruino D216.<br>Gnine hele<br>More Info          |                    |
| Barebones ATmega Chips (no bootloader) by Carlos Rodrigues<br>Tarjetas incluidas en éste paquete                                                           | Hacer clic         |
| Armeyster (1869), Armeyster (1269), Armeyster<br>Online halp<br>More info                                                                                  | 1.3.1 v Instalar v |
|                                                                                                    | Cerrar             |

Hecho esto, nos cargara una nueva tarjeta la cual vamos a elegir y es ATmega328/328p, esta se puede encontrar en *Herramientas/Placa:* y hacer click en *ATmega 328/328P para elegirla.* 

| 🥺 sketch_jun26a Ardı      | ino 1.8.9 (Windows Store 1.8.21.0) |                    |                             | -                     | 0 X          |
|---------------------------|------------------------------------|--------------------|-----------------------------|-----------------------|--------------|
| Archivo Editar Progra     | ma Herramientas Ayuda              |                    |                             |                       |              |
|                           | Auto Formato                       | Ctrl+T             |                             |                       | ø            |
| sketch_jun26a             | Reparar codificación & Recargar    |                    |                             |                       |              |
| <pre>void setup() {</pre> | Administrar Bibliotecas            | Ctrl+Mavús+I       |                             | 1                     | ^            |
| // put your set           | Ap Monitor Serie                   | Ctrl+Mayús+M       | Gestor de tarjetas          |                       |              |
| )                         | Serial Plotter                     | Ctrl+Mayús+L       | *                           |                       |              |
| ·                         | WEE101 / WEEININA Eirmware Ung     | datar              | Arduino Leonardo            |                       |              |
| void loop() {             |                                    | autor              | Arduino Leonardo ETH        |                       |              |
| // put your man           | Placa: "Arduino, Genuino Uno"      | 3                  | Arduino/Genuino Micro       |                       |              |
| }                         | Puerto                             | 1                  | Arduino Espiora             |                       |              |
|                           | Obten información de la placa      |                    | Arduino Ethernet            |                       |              |
|                           | Programador: "A/RISP mkli"         | 2                  | Arduino Ein                 |                       |              |
|                           | Quemar Bootloader                  |                    | Arduino BT                  |                       |              |
|                           |                                    |                    | LilyPad Arduino USB         |                       |              |
|                           |                                    |                    | LilyPad Arduino             |                       |              |
|                           |                                    |                    | Arduino Pro or Pro Mini     |                       |              |
|                           |                                    |                    | Arduino NG or older         |                       |              |
|                           |                                    |                    | Arduino Robot Control       |                       |              |
|                           |                                    |                    | Arduino Robot Motor         |                       |              |
|                           |                                    |                    | Arduino Gemma               |                       | ~            |
|                           |                                    |                    | Adafruit Circuit Playground |                       |              |
|                           |                                    |                    | Arduino Yún Mini            |                       |              |
| neeps://downloads.        | arduino.cc/packages/pachage_index  | .json ia verificat | Arduino Industrial 101      | allo. Archivo ignorad |              |
|                           |                                    |                    | Linino One                  |                       |              |
| 1                         |                                    | -                  | Arduino Uno WIFI            | Arduing               | /Genuino Uno |
|                           |                                    |                    | A Imega Microcontrollers    |                       |              |
|                           |                                    |                    | A Imega 108/168p            |                       |              |
|                           |                                    |                    | crinegaszo/ Szop            |                       |              |

Ahora debemos seleccionar el procesador, para esto vamos a *Herramientas/procesador* y hacer click en *ATmega328P* 

| 🥺 sketch_aug03a Arduino 1.8.9                    | (Windows Store 1.8.21.0)                                                                                                    |                                                        |                                |
|--------------------------------------------------|----------------------------------------------------------------------------------------------------|--------------------------------------------------------|--------------------------------|
| Archivo Editar Programa Her                      | ramientas Ayuda                                                                                                    |                                                        |                                |
| <pre>void loop() {     // put your setup }</pre> | Auto Formato<br>Archivo de programa.<br>Reparar codificación & Recargar.<br>Administrar Bibliotecas<br>Monitor Serie<br>Serial Plotter<br>WiFi101 / WiFiNINA Firmware Upd | Ctrl+T<br>Ctrl+Mayús+l<br>Ctrl+Mayús+M<br>Ctrl+Mayús+L |                                |
| ,,,,,,,,,,,,,,,,,,,,,,,,,,,,,,,,,,,,,,,          | Placa: "ATmega328/328p"                                                                                                    | >                                                      |                                |
| }                                                | Procesador: "ATmega328p"                                                                                                    | ;                                                      | ATmega328                      |
|                                                  | Clock: "External 20 MHz"                                                                                                    | 2                                                      | <ul> <li>ATmega328p</li> </ul> |
|                                                  | Puerto                                                                                                    | >                                                      |                                |
|                                                  | Obtén información de la placa                                                                                                    |                                                        |                                |
|                                                  | Programador: "AVRISP mkll"<br>Quemar Bootloader                                                                                                    | >                                                      |                                |

También debemos seleccionar el reloj que usa la tarjeta miniblack, por eso iremos a *Herramientas/Clock* y seleccionamos *External 20 MHz.* 

| 🥺 sketch_aug03a Arduino 1.8<br>Archivo <u>E</u> ditar Programa H | .9 (Windows Store 1.8.21.0)<br>erramien <u>t</u> as Ayuda                                                              |                                              |                                                                                                    |
|------------------------------------------------------------------|----------------------------------------------------------------------------------------------------|----------------------------------------------|----------------------------------------------------------------------------------------------------|
| sketch_aug03a                                                    | Auto Formato<br>Archivo de programa.<br>Reparar codificación & Recargar.                                               | Ctrl+T                                       |                                                                                                    |
| <pre>void setup() {    // put your setup }</pre>                 | Administrar Bibliotecas<br>Monitor Serie<br>Serial Plotter                                                             | Ctrl+Mayús+I<br>Ctrl+Mayús+M<br>Ctrl+Mayús+L |                                                                                                    |
| <pre>void loop() {     // put your main c }</pre>                | WiFi101 / WiFiNINA Firmware Up<br>Placa: "ATmega328/328p"<br>Procesador: "ATmega328p"                                  | dater<br>>                                   |                                                                                                    |
| }                                                                | Clock: "External 20 MHz"<br>Puerto<br>Obtén información de la placa<br>Programador: "AVRISP mkli"<br>Quemar Bootloader | 2                                            | Internal 1 MHz<br>Internal 8 MHz<br>External 8 MHz<br>External 12 MHz<br>External 16 MHz<br>External 16 MHz |

### Paso 6. Configurar programador de pololu avr

Para eso, debemos buscar el puerto COM que vamos a utilizar, este está determinado por la asignación del computador, el cual vimos en el paso 4

Entonces nos dirigimos a *administrador de dispositivos* de su computador y verificar el *COM* del programador, este debe ser el programming port.

| 🛓 Administrador de dispositivos                           | - | ×     |
|-----------------------------------------------------------|---|-------|
| Archivo Acción Ver Ayuda                                  |   |       |
|                                                           |   |       |
| >  Procesadores                                           |   | <br>^ |
| > 🚍 Proveedor de impresión WSD                            |   |       |
| 🗸 💭 Puertos (COM y LPT)                                   |   |       |
| 🙀 Pololu USB AVR Programmer v2.1 Programming Port (COM19) |   |       |
| Pololu USB AVR Programmer v2.1 TTL Serial Port (COM18)    |   |       |
| > 🔚 Sensores                                              |   |       |
|                                                           |   | ×     |

Ahora en la plataforma de Arduino y *Herramientas/Puerto:* y seleccionamos el *COM*, en este ejemplo es el *COM19* que pertenece al *programming port* (en dado caso que no te aparezca como COM19 no importa, tu computador automáticamente le da el nombre al puerto, por lo cual te puede aparecer como COM3, COM5 etc. lo importante es que debe ser el *programming port*).

| Miniblack-Prueda_leds                                                                                                | Arduino 1.8.8                                                                                     | -                                            | - |                  | ×      |
|----------------------------------------------------------------------------------------------------|---------------------------------------------------------------------------------------------------|----------------------------------------------|---|------------------|--------|
| Archivo Editar Programa                                                                                              | Herramientas Ayuda                                                                                |                                              |   |                  |        |
| Miniblack-Prueda_leds                                                                                                | Auto Formato<br>Archivo de programa.<br>Reparar codificación & Recargar.                          | Ctrl+T                                       |   |                  | ₽<br>▼ |
| <pre>// Define los estado #define ledlon digit #define led2on digit #define led3on digit #define ledloff digit</pre> | Administrar Bibliotecas<br>Monitor Serie<br>Serial Plotter<br>W/E:101 / W/EININA Firmware Locater | Ctrl+Mayús+I<br>Ctrl+Mayús+M<br>Ctrl+Mayús+L |   |                  | ,      |
| <pre>#define led2off digi<br/>#define led3off digi<br/>//Crea una variable<br/>const int led1 = 13;</pre>            | Placa: "ATmega328/328p"<br>Procesador: "ATmega328p"<br>Clock: "External 20 MHz"                   | >                                            |   |                  |        |
| const int led2 = .2;<br>const int led3 = .1;                                                                         | Puerto: "COM19"<br>Obtén información de la placa                                                  | \$                                           |   | Puertos<br>COM18 | Serie  |
| <pre>void setup() {     //configuration     pinMode(led1,0UT</pre>                                                   | Programador: "Atmel STK500 developme <del>nt board"</del><br>Quemar Bootloader                    | ,                                            | ~ | COM19            |        |

Procedemos a escoger el programador, para eso nos dirigimos a *Herramientas/programador* y seleccionamos *Atmel STK500 development board.* 

| 💿 Miniblack-Prueda_leds Ardı                                                              | uino 1.8.8                                                               |                              |   |                                                    |
|-------------------------------------------------------------------------------------------|--------------------------------------------------------------------------|------------------------------|---|----------------------------------------------------|
| Archivo Editar Programa Her                                                               | ramientas Ayuda                                                          |                              |   |                                                    |
| Miniblack-Prueda_leds                                                                     | Auto Formato<br>Archivo de programa.<br>Reparar codificación & Recargar. | Ctrl+T                       |   |                                                    |
| // Define los estado<br>define ledlon digit                                               | Administrar Bibliotecas<br>Monitor Serie                                 | Ctrl+Mayús+I<br>Ctrl+Mayús+M |   |                                                    |
| #define led2on digit<br>#define led3on digit                                              | Serial Plotter                                                           | Ctrl+Mayús+L                 |   |                                                    |
| #define ledloff digi                                                                      | WiFi101 / WiFiNINA Firmware Updater                                      |                              |   |                                                    |
| //Crea una variable                                                                       | Placa: "ATmega328/328p"<br>Procesador: "ATmega328p"                      |                              | > |                                                    |
| const int led1 = 13;<br>const int led2 = 12;<br>const int led3 = 11;                      | Clock: "External 20 MHz"<br>Puerto: "COM19"                              |                              | > |                                                    |
| void setup() {                                                                            | Obtén información de la placa                                            |                              |   |                                                    |
| //configuracion<br>pinMode (led1, OUT<br>pinMode (led2, OUTPUT)<br>pinMode (led3, OUTPUT) | Programador: "Atmel STK500 developmen<br>Quemar Bootloader<br>;<br>;     | t board"                     | 2 | AVR ISP<br>AVRISP mkll<br>USBtinyISP<br>ArduinoISP |
| roid loop() {                                                                             | r lede de Miniblack                                                      |                              |   | ArduinolSP.org<br>USBasp                           |
| <pre>ledion; delay(200);<br/>ledioff; delay(200);</pre>                                   |                                                                          |                              |   | Arduino as ISP                                     |
| <pre>led2off; delay(200);<br/>led2off; delay(200);<br/>led3on; delay(200);</pre>          | 4                                                                        |                              |   | BusPirate as ISP                                   |
| <pre>led3off; delay(200);</pre>                                                           |                                                                          |                              | • | Atmel JTAGICE3 (ISP mode)                          |
|                                                                                           |                                                                          |                              |   | Atmel JTAGICE3 (JTAG mode)<br>Atmel-ICE (AVR)      |
| ubido                                                                                     |                                                                          |                              |   | Pololu USB AVR Programmer                          |

Habiendo realizado estos pasos, ya podemos proceder a programar en arduino IDE para lo cual podemos hacer uso del siguiente código de ejemplo

#### Paso 7. Programar ejemplo en miniblack:

```
Copiamos el siguiente ejemplo en el compilador de Arduino IDE que consta de una secuencia de encendido de los tres leds de la
tarjeta Miniblack.
// Define los estados HIGH,LOW de cada led
#define led1on digitalWrite(led1, HIGH);
#define led2on digitalWrite(led2, HIGH);
#define led3on digitalWrite(led3, HIGH);
#define led1off digitalWrite(led1, LOW);
#define led2off digitalWrite(led2, LOW);
#define led3off digitalWrite(led3, LOW);
//Crea una variable a cada led
const int led1 = 13;
const int led2 = 12;
const int led3 = 11;
void setup() {
  //configuracion de condiciones iniciales
  pinMode(led1,OUTPUT);
  pinMode(led2,OUTPUT);
  pinMode(led3,OUTPUT);
}
void loop() {
  //Codigo para prender leds de Miniblack
  led1on; delay(200);
  led1off; delay(200);
  led2on; delay(200);
  led2off; delay(200);
  led3on; delay(200);
  led3off; delay(200);
```

Después de copiar el código ir a *Programa* y hacer click en *subir usando programador*. Luego verificamos la secuencia de los leds en la tarjeta Miniblack.

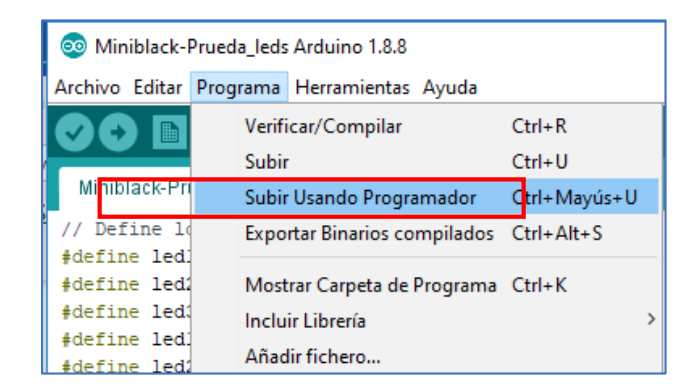

## Secuencia programada de los Leds

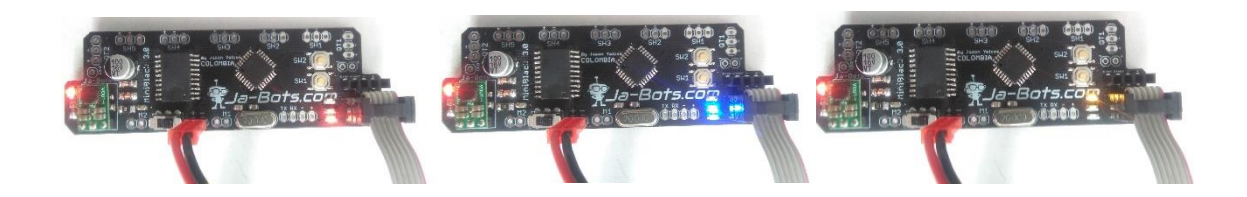

Con esto se garantiza que los pasos fueron exitosos y ahora es tu turno de demostrar tus capacidades como programador o Aprendiz para sacar el mayor provecho de esta increíble herramienta que te ofrece la empresa JA-BOTS.COM

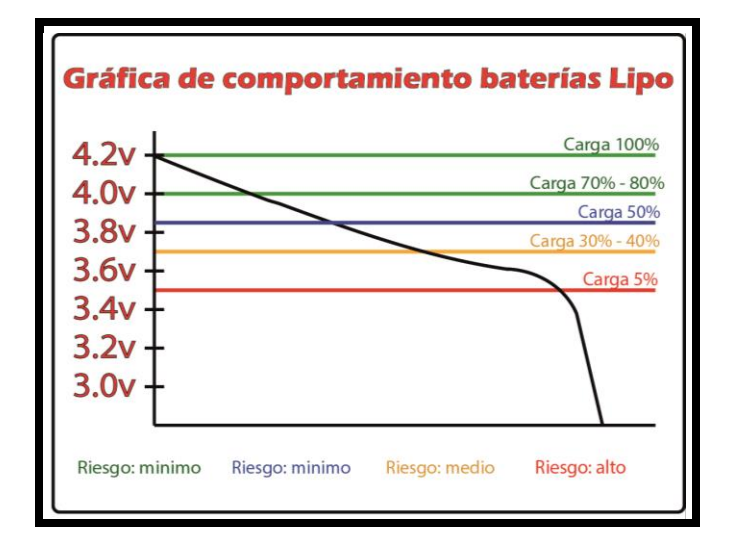

Recomendaciones de uso para la batería

Las baterías lipo se manejan por celdas, cada una cuenta con un voltaje de 3.7v dependiendo del número de celdas este voltaje se duplica o se triplica como es el voltaje de 7.4v para las baterías de dos celdas y 11.4v, Estos voltajes se ven incrementados al cargar totalmente las baterías ya que cada celda totalmente cargada puede alcanzar hasta los 4.3v de modo que hay que mantener los voltajes de la batería a un límite de 3.7v ya que dejar descargar la batería por debajo de este valor podría deteriorar la batería más rápidamente y disminuir el tiempo de su ciclo útil, en casos extremos las celdas de la batería pueden entrar en corto, en este caso puede contactarnos para dar mantenimiento a la batería, sin embargo esto es un coste que deberá asumir el usuario por lo que se recomienda seguir estas indicaciones al pie de la letra para evitar cualquier inconveniente.

En cuanto al uso de la batería lipo se recomienda encarecidamente revisar continuamente los niveles de carga, ya que al ser una batería pequeña los tiempos de descarga podrían ser cortos dependiendo la intensidad de uso dada a fastbot.

El comportamiento de descarga de una batería no es lineal, de modo que antes de que la batería llegue al límite de los 3.7v se descargará de forma lenta pero al superar este límite lo hará de una forma mucho más rápida por lo que nuevamente recomendamos no exceder este valor para el correcto funcionamiento.

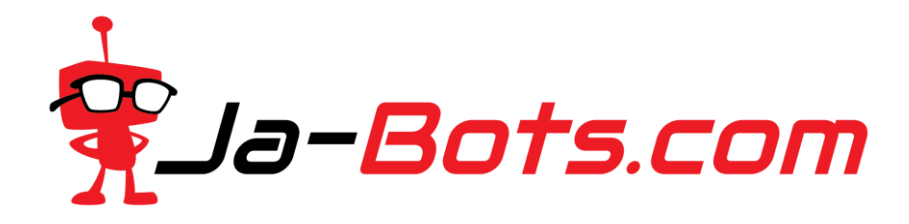

Todos los productos se entregan testeados y ensayados para dar mayor seguridad a nuestros clientes, cualquier duda o pregunta fuera de lo ya mencionado en este tutorial puede ser consultado, asegúrese de leer todo el documento antes de hacerlo.

## Configuración control RC

Miniblack puede ser utilizado con un control RC, en nuestra página busca el archivo llamado <u>Tutorial</u> <u>MiniRC</u> en el encontrarás las conexiones y descripciones generales para el uso del control RC en la competencia.

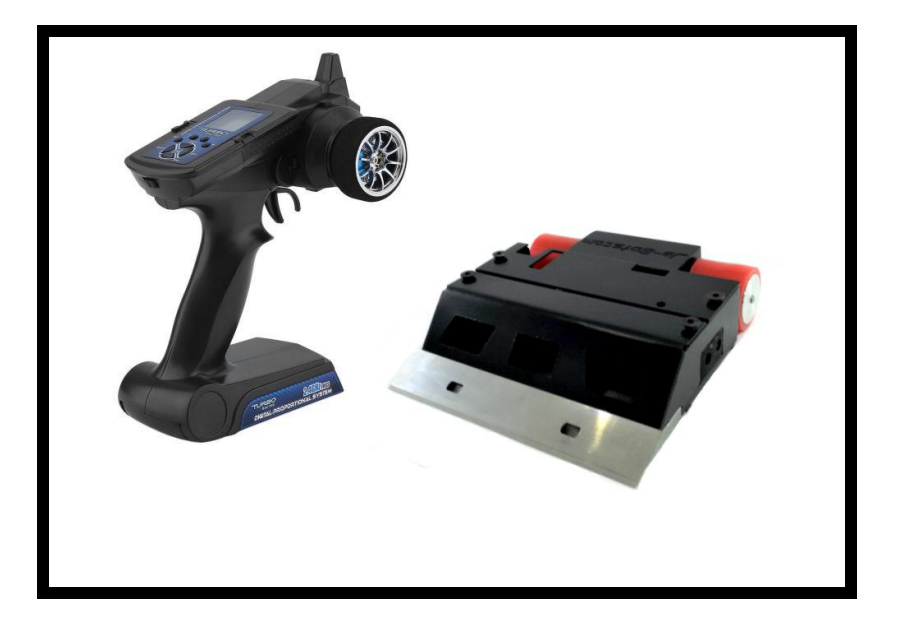

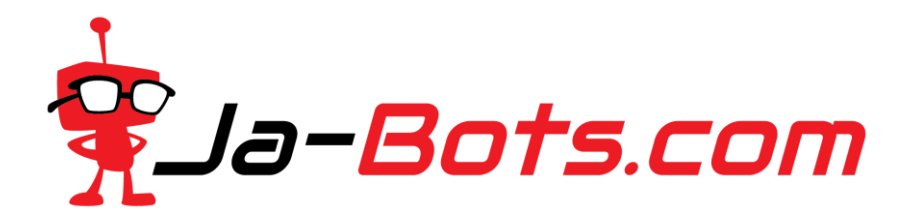

## Configuración módulo de inicio

A continuación se describe las características y generalidades sobre el módulo. El módulo cuenta con 4 pines de conexión que son VCC – GND – Start – Stop (este último es opcional) y un tamaño de tan solo 12.5mm x 11.5mm

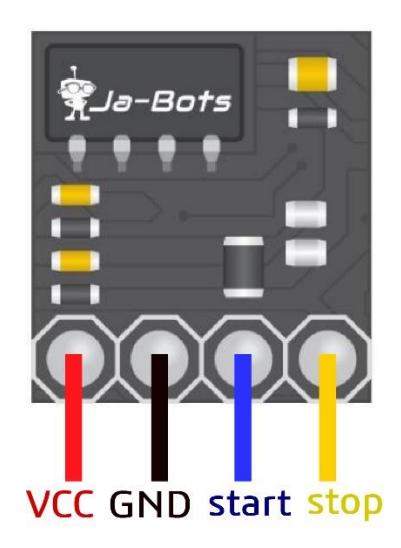

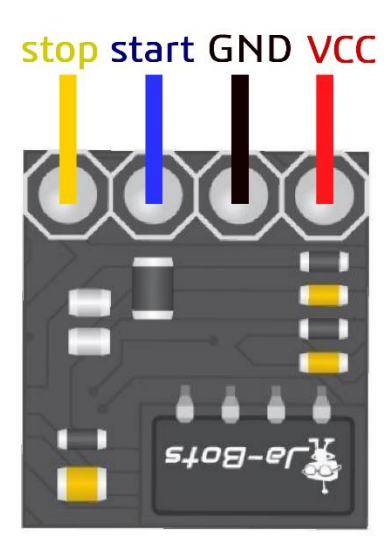

| PIN Name | Atmel Name | Arduino Name | Function                   |
|----------|------------|--------------|----------------------------|
| 5V       | -          | -            | Alimentación de 5v         |
| GND      | -          | -            | Tierra del circuito        |
| PB2      | MSTA       | 9            | Modulo start (pin digital) |
| PB3      | MSTO       | 10           | Modulo stop (pin digital)  |

Al momento de poner el módulo en miniblack esté seguro de seguir las indicaciones dadas, de otro modo podría generar una mala conexión y dañar el microcontrolador que viene en el módulo de forma irremediable.

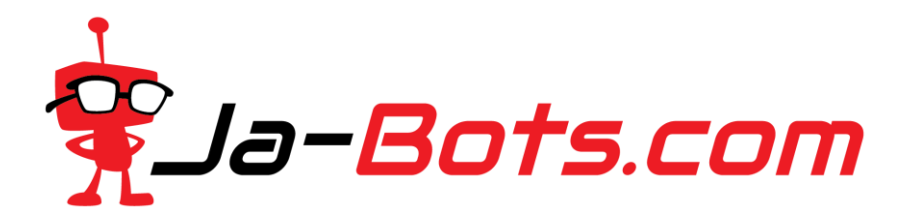

El módulo de inicio debe ubicarse de modo que el receptor ubicado en la tarjeta quede hacia la parte trasera de la tarjeta o de otra forma, siguiendo el siguiente esquema de conexiones:

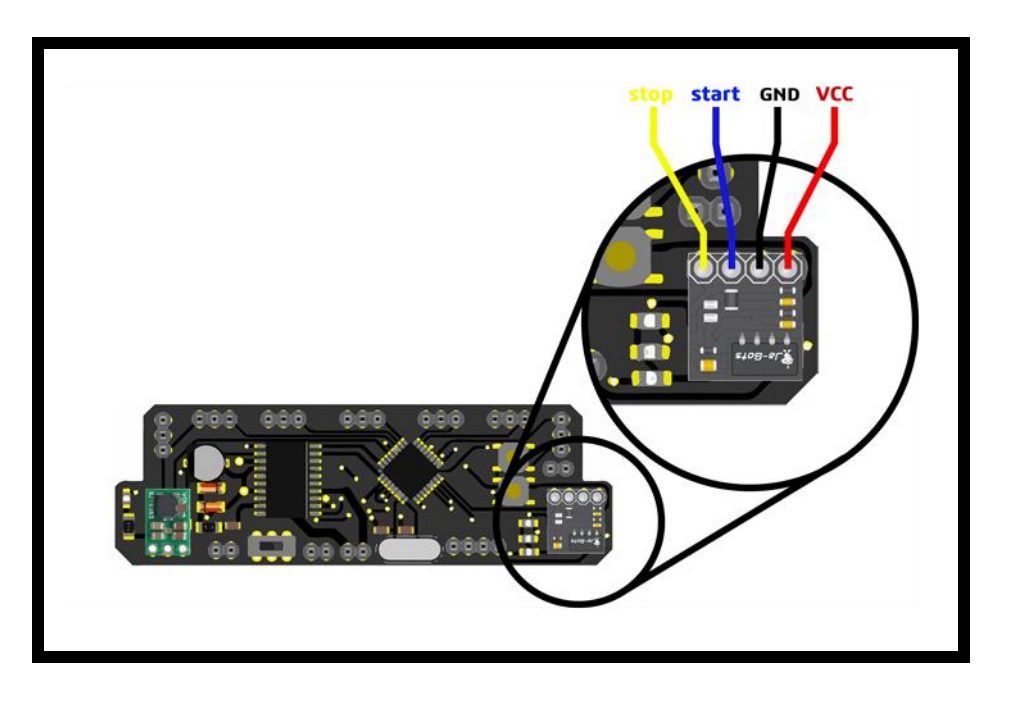

El módulo de inicio está diseñado para proveer funcionalidades y la calidad al momento de competir como de asegurar un ambiente libre de cualquier tipo de trama o falla al momento de poner en marcha los robots, por esta misma razón es necesario explicar a detalle el funcionamiento y método de empleo que el usuario debe seguir al momento de utilizar el control profesional y el módulo de inicio para las pruebas.

El módulo de inicio tiene 3 posibles estados dependiendo del proceso en el que se encuentre o que genera 3 combinaciones diferentes las cuales se presentan a continuación:

| Estado                | Start | Stop |
|-----------------------|-------|------|
| Condiciones iniciales | LOW   | LOW  |
| Al presionar start    | HIGH  | LOW  |
| Al presionar stop     | LOW   | HIGH |

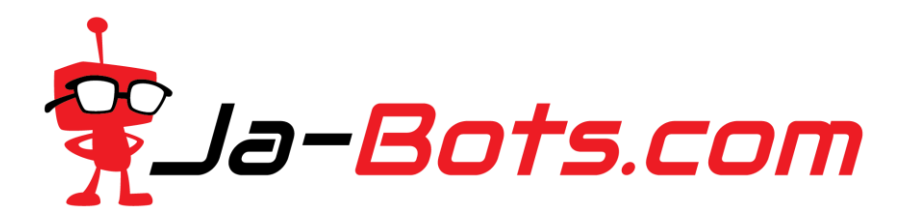

Sin embargo se presenta un diagrama de estados donde de forma más gráfica se pueden apreciar las distintas configuraciones posibles y el proceso que normalmente se lleva a cabo hasta el final.

El led indicativo estará apagado en la primer fase que es la del estado inicial marcando solamente el pin de Start en LOW mientras que Stop se encuentra encendido.

El led indicativo estará encendido de forma continua siempre que se le envíe la señal de start al módulo, este estado no se deshabilitará aún apagando o encendiendo el dispositivo ya que los estados son guardados directamente en la memoria EEPROM, tenga cuidado al momento de utilizar el robot y el estado en que queda establecido.

Finalmente el estado de Stop generará una señal de luz intermitente con el led, este estado se cambiará al estado inicial al apagar y encender de nuevo el robot.

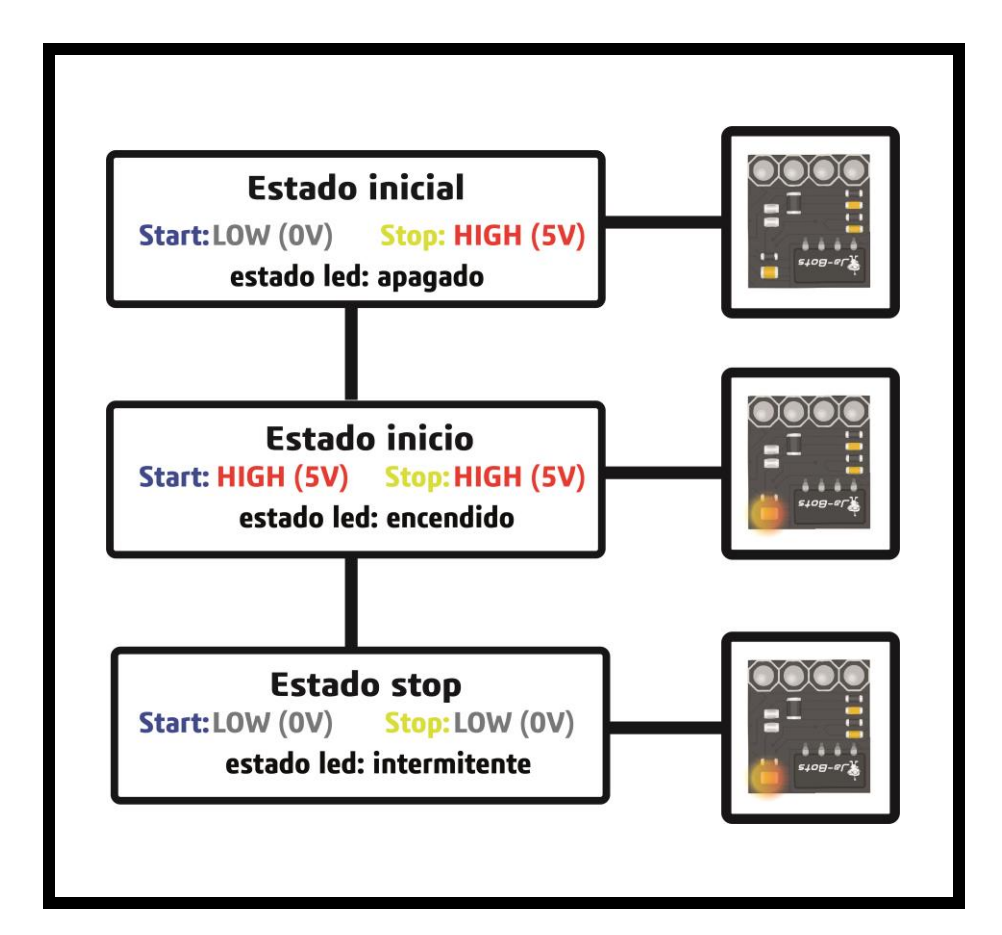

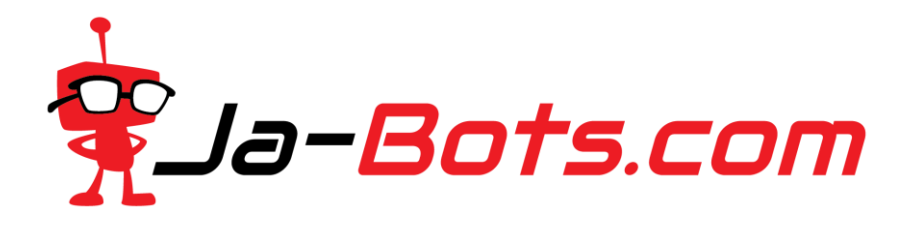

Estos módulos están diseñados para usarse con un control profesional, en caso de necesitar más información remítase a Ja-Bots.com y en la publicación de cada artículo podrá encontrar la información básica y necesaria para cada módulo.

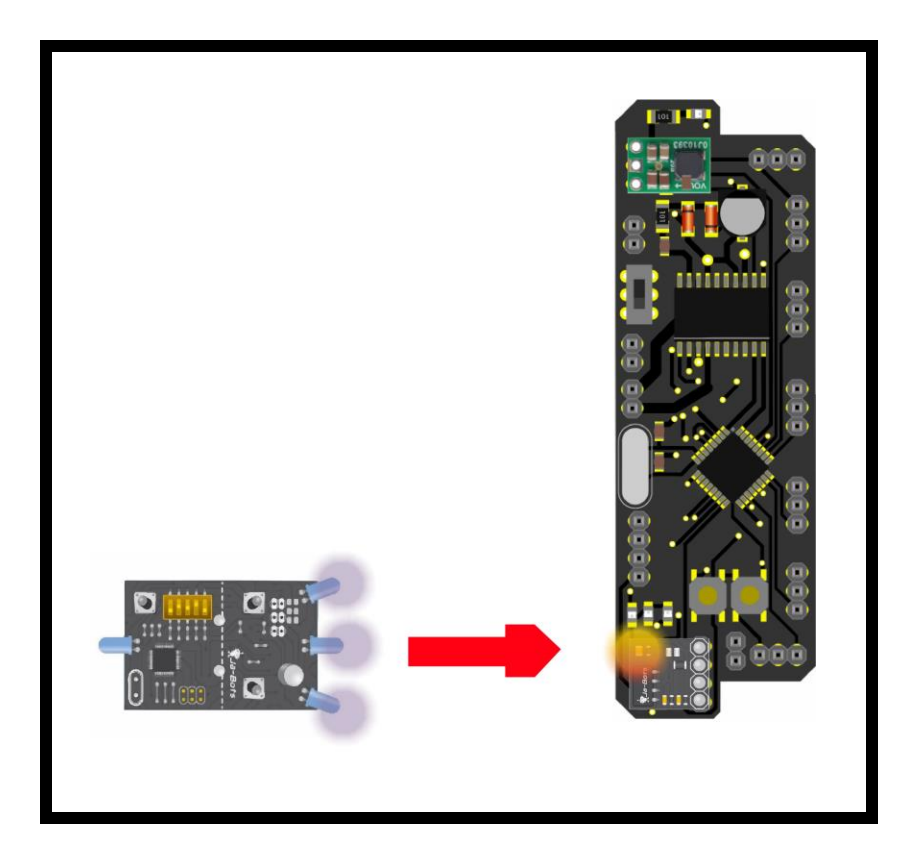

Finalmente se presenta un código de prueba para el testeo del funcionamiento del módulo de inicio implementando arduino usando los estados con los leds:

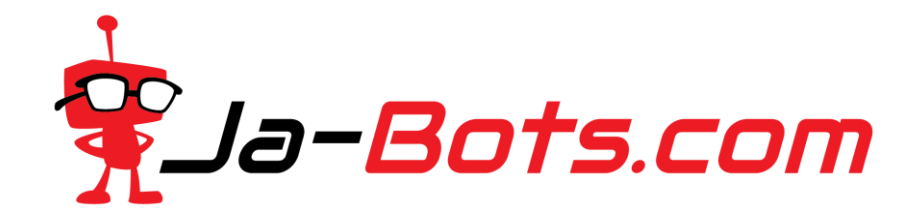

## Código ejemplo módulo de inicio

```
//pines leds(led1 azul, led2 amarillo, led3 rojo)
int led1 = 12:
int led2 = 13;
int led3 = 11;
//variables módulo de inicio
int Inicio = 9;
int Stop = 10;
int Estado;
void setup() {
pinMode(Inicio, INPUT);
 pinMode(led1, OUTPUT);
 pinMode(led2, OUTPUT);
pinMode(led3, OUTPUT);
}
void loop() {
Estado = digitalRead(Inicio);
 if(Estado == HIGH){
  digitalWrite(led1, HIGH);
  digitalWrite(led2, LOW);
 }
 else
 {
  digitalWrite(led2, HIGH);
  digitalWrite(led1, LOW);
}
}
```